# How do I check if HP Web Services are enabled on my non-touchscreen printer?

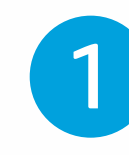

# **Initial Printer Setup:**

- Configure your printer according to the instructions on the packaging
- Ensure that your printer and mobile device are connected to the same wireless network

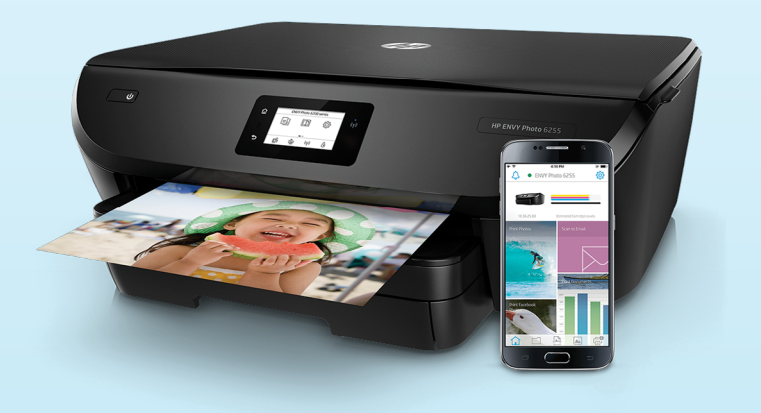

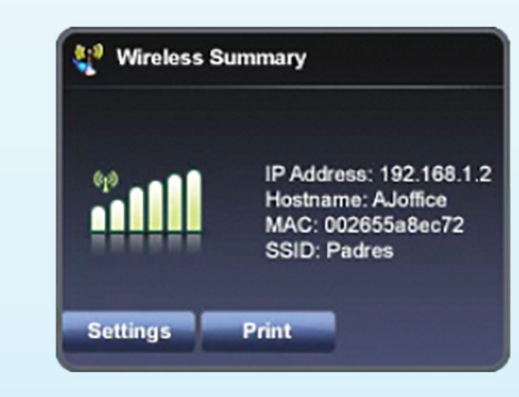

Step 1 Find out the name of the network your printer is on

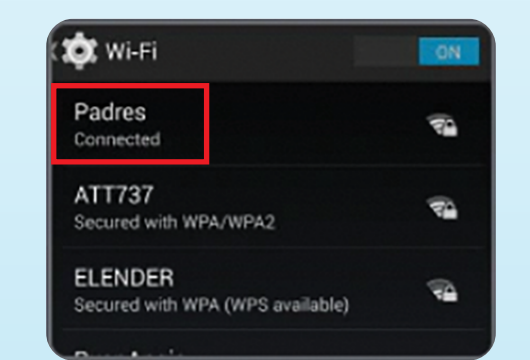

Step 2 Connect your mobile device to the same network as your printer

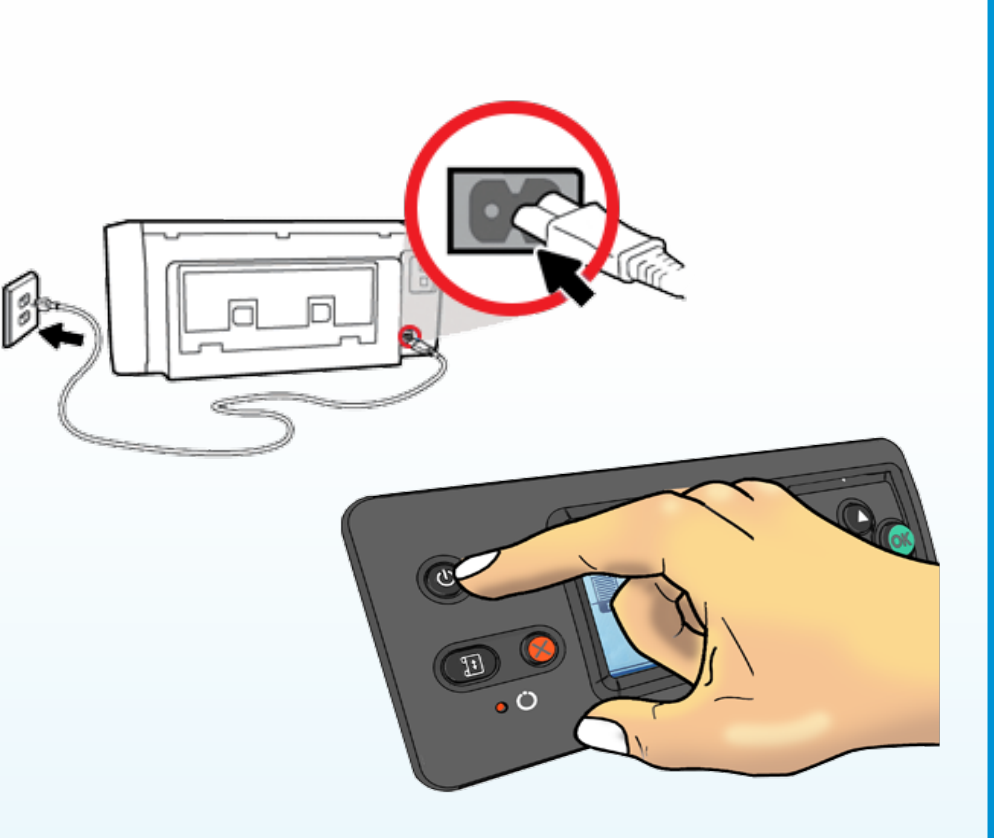

### 2 Install HP Smart App:

 Download the HP Smart App on your mobile device, via the Apple App Store or Google Play Store

| Lr= = | = |
|-------|---|
|       | - |
|       |   |

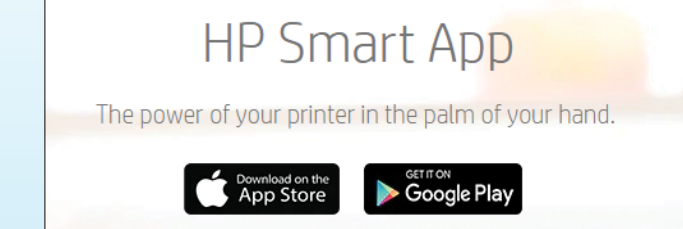

# **3** Connect Your Printer

- Open the HP Smart App and tap on
  then select your printer from the list displayed
- If your printer is not displayed, tap on Add Printer or Find Printer to manually connect your printer

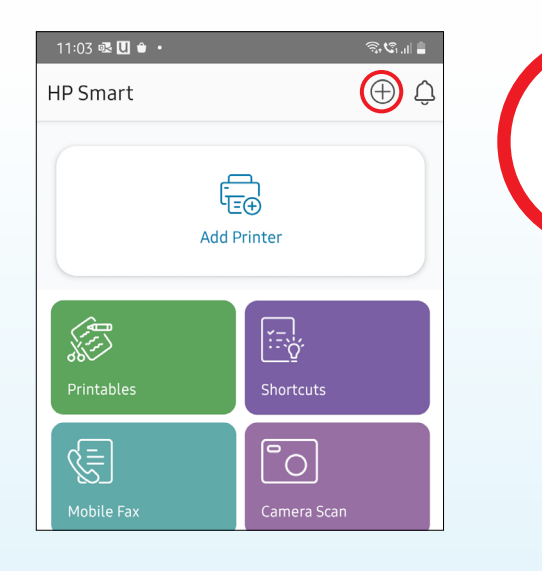

| Printer Not Listed?                                                 |  |
|---------------------------------------------------------------------|--|
| Tap 'Find printer' to use alternate method to connect your printer. |  |
| •Select the printer once it appears in the dialog.                  |  |
| •You may cancel the pop up if your printer is not listed.           |  |
| This may take several minutes.                                      |  |
| Find printer                                                        |  |
| Get More Help                                                       |  |
|                                                                     |  |

4 Check If HP Web Services Are Enabled:

 Once your printer is added, tap on your printer image at the top of the screen

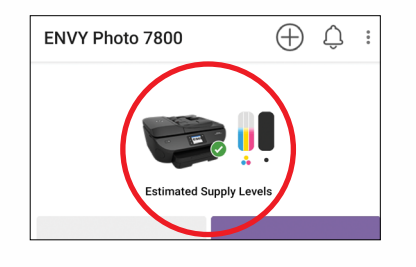

- Under the Advanced section, select
  Advanced Settings and you will
  be directed to the Embedded Web
  Server webpage
- Tap on Web Services, followed by Web Services Settings. If the Web Services are already enabled, you will see a Summary selection

#### Not yet enabled:

- If Web Services are not enabled
  Setup will appear as one of the selection. Tap on Setup and follow the screen instructions to enable your Web Services
- If a PIN is required during your setup, please follow step 5

| Printer Reports                 |  |
|---------------------------------|--|
| Print Quality Tools             |  |
| Advanced<br>Printer Information |  |
| Network Information             |  |
| Advanced Settings               |  |
|                                 |  |

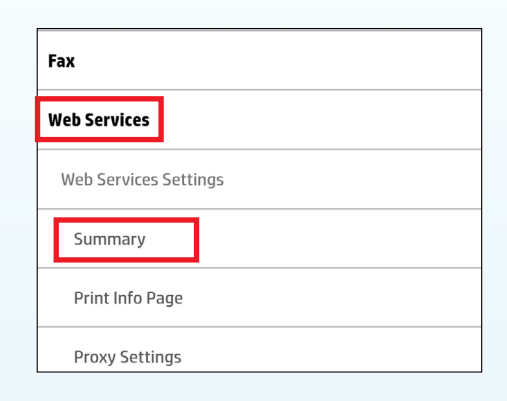

|                            | Access Secure Settings                                           |               |
|----------------------------|------------------------------------------------------------------|---------------|
| Find the la<br>enter the l | bel located inside the cartridge access area of th<br>PIN below. | e printer and |
|                            | HP Printer Name                                                  |               |
|                            | PIN Print PIN                                                    |               |
|                            | Submit                                                           | Cancel        |
| Web Servi                  | ces                                                              | +             |
| Network                    |                                                                  | Ξ             |
| General                    |                                                                  | +             |

# 5 Check If HP Web Services Are Enabled (Only if PIN is required)

- You can either find the PIN on a label inside the printer cartridge access area or print it by tapping on **Print PIN**
- Enter the PIN and tap on Submit.
  You will be directed to a page with Terms of Use
- Accept the Terms of Use and tap on Next
- After your Web Services are enabled, you will be notified that it has been successfully set up. Tap **OK** to complete the process

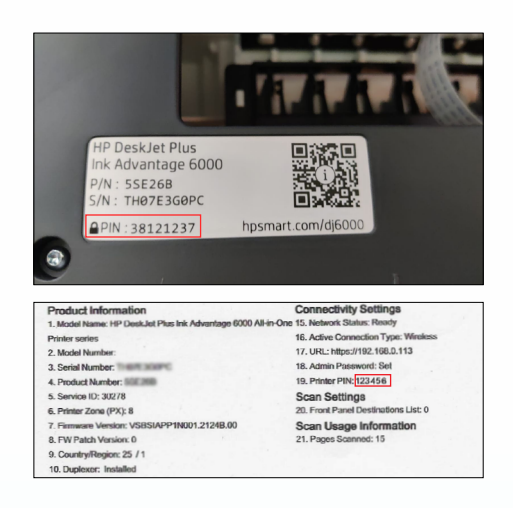

| Find the la | Access Solution bell located inside the ca                                                | ecure Settin            | <b>gs</b><br>rea of the j | printer and |
|-------------|-------------------------------------------------------------------------------------------|-------------------------|---------------------------|-------------|
| enter the l | PIN below.<br>HP Printer Name<br>P/N: ######<br>S/N: #################################### | i)<br>i)<br>hpsmart.com |                           |             |
|             | ₽ PIN                                                                                     | Print PIN               |                           |             |
|             |                                                                                           | Su                      | Ibmit                     | Cancel      |

| ferms of Use                                                                                                    |
|----------------------------------------------------------------------------------------------------|
| o enable and use Web Services, you must read and accept these<br>erms of Use.                                                                                                    |
| o complete Web Services setup, the printer will transmit system<br>and printer information, including serial number (as needed), to<br>anable Web Services and to complete printer registration. Visit HP<br>Online Privacy Statement for more information. |
| I have read and accept the Terms of Use and the HP Online                                                                                                    |
| Privacy Statement                                                                                                    |
| I want to install printer updates automatically and enable Web                                                                                                    |
| ervices                                                                                                    |
| <b>lote:</b><br>Veb Services and other services might not work properly unless<br>ertain updates are installed.                                                                                                    |
| Next Cancel                                                                                                    |
|                                                                                                    |

| < Web Services Settings                                 |
|---------------------------------------------------------|
| Setup                                                   |
|                                                         |
| Web Services has been set up successfully.              |
| To configure Web Services settings, visit HP Connected. |
| ок                                                      |